## Cara Menjalankan Program

Program yang terdapat dalam Localhost dengan nama Hijaiyah. Dapat di lihat dengan mengetikkan <u>http://localhost/hijaiyah/</u> aplikasi juga dapat dilihat pada system <u>http://mega.byethost4.com/</u>

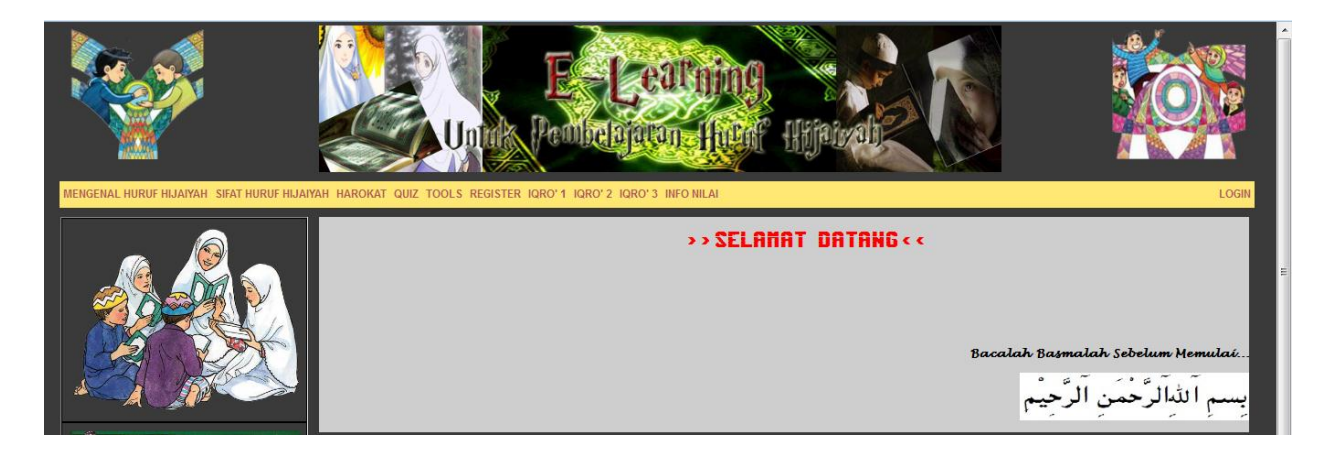

setelah masuk kedalam Halaman awal system, seorang user dapat langsung melakukan pembelajaran Huruf Hijaiyah. Dengan memilih pada tab Mengenal Huruf Hijaiyah, Sifat Huruf Hijaiyah, Harokat, Iqro' 1, Iqro' 2 dan Iqro' 3. Sedangkan untuk user yang ingin melakukan Quiz, maka user tersebut harus melakukan registrasi terlebih dahulu.

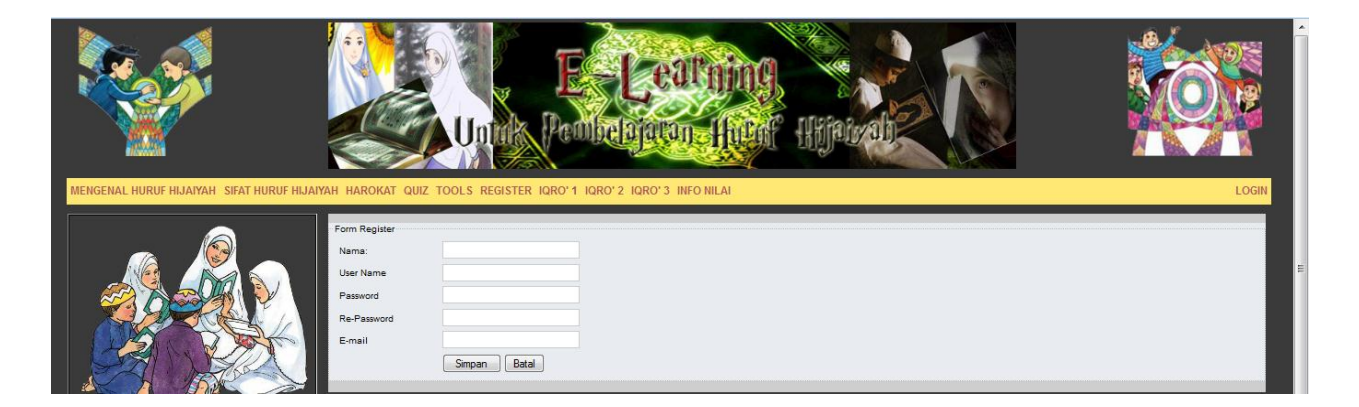

Sedangkan untuk user yang telah mempunyai user register, bias langsung melakukan Login pada terdapat pada ujung kanam atas program aplikasi

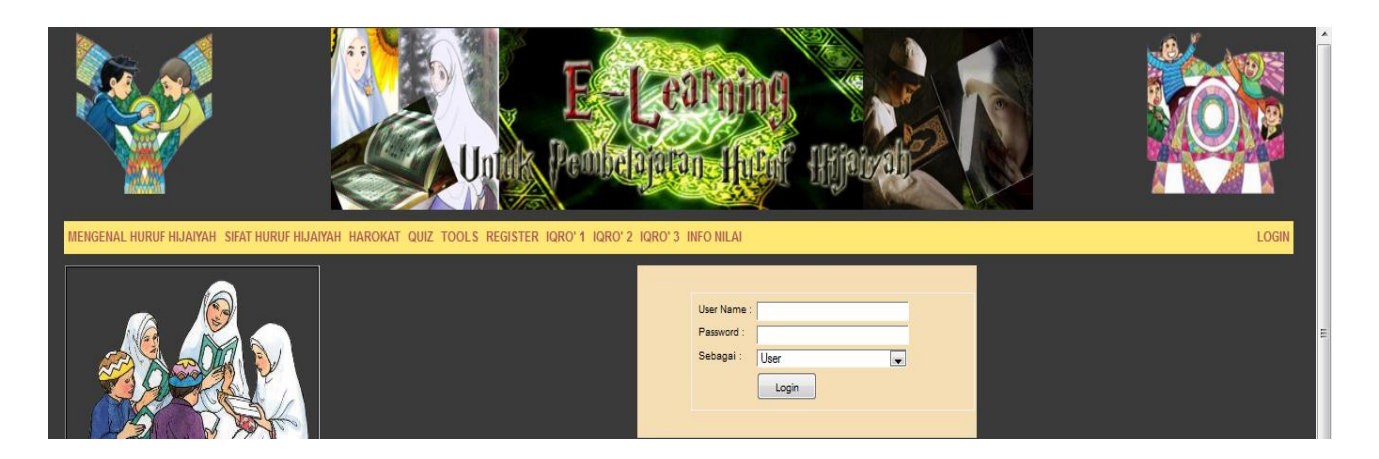

Setelah melakukan login, user dapat mengkuti quiz. Setelah mengikuti quiz, maka nilai yang didapatkan setelah melakukan quiz akan langsung tampil pada Info Nilai quiz di bawahnya. Info nilai quiz ini juga akan menamplkan nilai dari quiz quiz yang dilakukan oleh user tersebut.

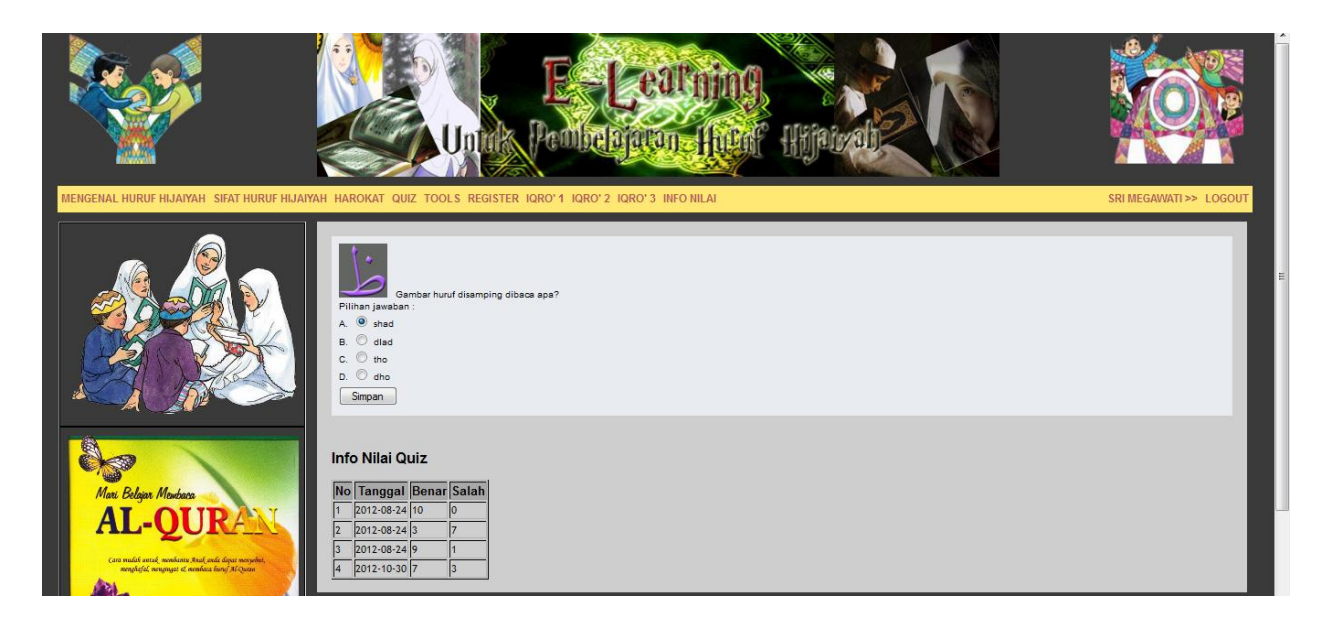

Sedangkan untuk seorang admin berhak atas hak akses untuk menambahkan quiz. Jika seseorang melakukan login sebagai seorang admin. Maka otomatis tab atambah soal quiz akan aktif.

| MENGENAL HURUF HIJAIYAH SIFAT HURUF HIJAIYAH HAROKAT TAMBAH QUIZ TOOLS REGISTER IQRO'1 IQRO'2 IQRO'3 |                                                                                                    |      |             |             |      |                                    |         |      |  | ADMIN >> LOGOUT |
|----------------------------------------------------------------------------------------------------|----------------------------------------------------------------------------------------------------|------|-------------|-------------|------|------------------------------------|---------|------|--|-----------------|
|                                                                                                    | Form Tambah Soal<br>Isi Jawaban A<br>Isi Jawaban B<br>Isi Jawaban C<br>Isi Jawaban C<br>Uplead Gambar<br>Pertanyaan<br>Jawaban yang benar<br>Simpan Batal |      |             |             |      |                                    |         |      |  |                 |
| Mari Belgiar Membasa<br>AL-OUR                                                                       | No Image                                                                                                    | A    | lsi Ja<br>B | awaban<br>C | D    | Pertanyaan                         | Jawaban | Aksi |  |                 |
| Cara madak antak, menekansu Anak, anda dapat menyebut,                                               | ت 1                                                                                                    | Та   | Ra          | Ва          | Bal  | Gambar huruf disamping dibaca apa? | A       | 0    |  |                 |
| remphafal verynyse of revolute heruf McQueen                                                         | ش 2                                                                                                    | sa   | sya         | shad        | dlad | Gambar huruf disamping dibaca apa? | В       | / 0  |  |                 |
|                                                                                                    | 3                                                                                                    | tsa  | ta          | ba          | alif | Gambar huruf disamping dibaca apa? | D       | 0    |  |                 |
|                                                                                                    | 4 -                                                                                                    | alif | ba          | ta          | tsa  | Gambar huruf disamping dibaca apa? | A       | 0    |  |                 |
|                                                                                                    | 5 👅                                                                                                    | alif | ba          | ta          | tsa  | Gambar huruf disamping dibaca apa? | с       | 0    |  |                 |
|                                                                                                    | ڭ ہ                                                                                                    | alif | ba          | ta          | tsa  | Gambar huruf disamping dibaca apa? | D       | 0    |  |                 |
|                                                                                                    | 7 進                                                                                                    | jim  | ha          | Nun         | dal  | Gambar huruf disamping dibaca apa? | с       | 0    |  |                 |
|                                                                                                    | 8                                                                                                    | jim  | ha          | kha         | dal  | Gambar huruf disamping dibaca apa? | В       | 0    |  |                 |

Untuk username dan password admin adalah

Username : Super Admin

Password : 1234